Specialised Wiring Accessories Ltd. have built their reputation over many years of continued development to become one of the leading exponents in the Cable Wiring Accessory market, setting the standards of performance for quality service, keen pricing structures and a fulfillment system second to none.

With solid expertise in technical design and innovation, manufacturing and testing, SWA prove time and again that their knowledge and attention to detail can be trusted to provide you with the right products, to your budgets and in the timescale you require. Our product catalogue continues to expand and our technical sales engineers will be delighted to work alongside you to ensure your order requirements are implemented successfully.

Our purpose built warehousing facility, which is close to the motorway network carries enormous stock across hundreds of lines, ready to be despatched on order.

SWA is the choice of leading electrical companies, both supplying and servicing the electrical trade and industry.

### Make the right connection call us now

SWA strives to continually improve the effectiveness of our Quality, Environmental and H & S Management System through continual review and monitoring of objectives and targets.

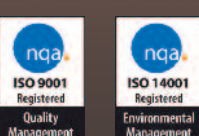

OHSAS 18001

Health & Safety

Registered

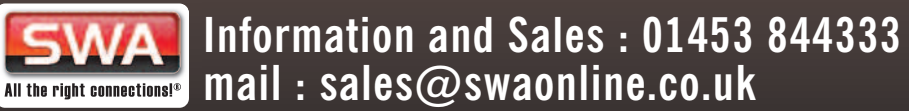

Specialised Wiring Accessories Ltd. Abbey Mills, Kingswood, Wotton-under-Edge, Gloucestershire. GL12 8RL. United Kingdom. www.swaonline.co.uk

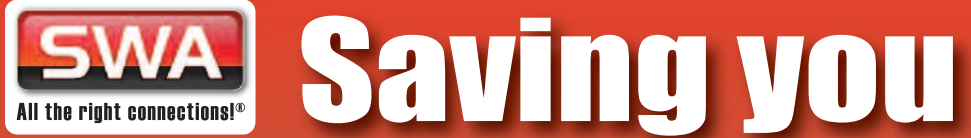

# time with Online Ordering

# Log on today and start saving time & money!

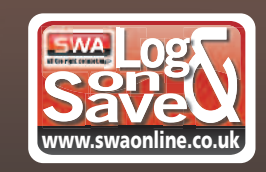

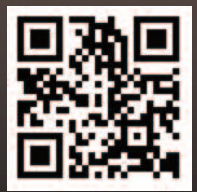

#### Step 1 : Access to the Website

Contact SWA to provide you with a User Name and Password. This can be obtained by emailing : webadmin@swaonline.co.uk

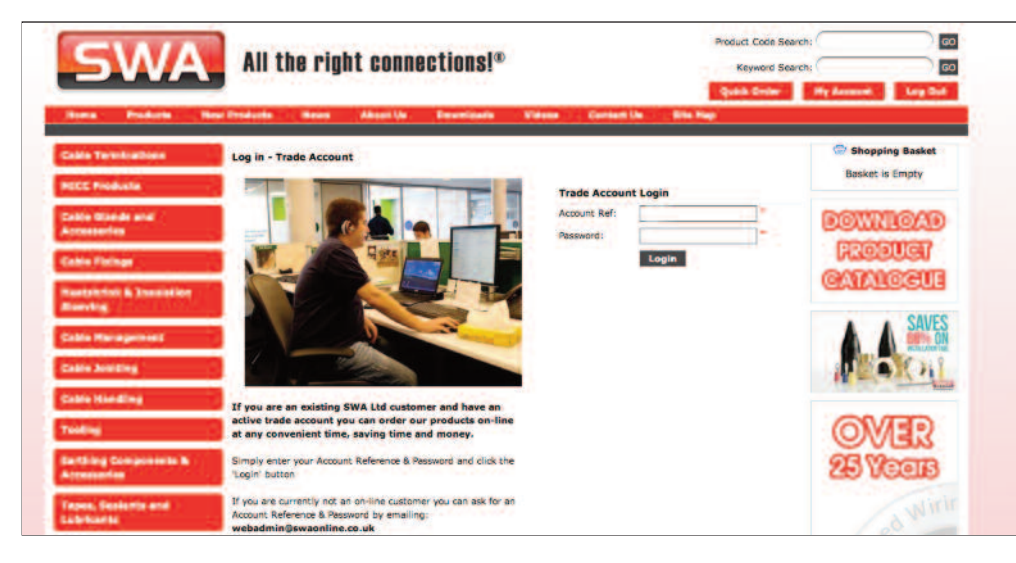

This will give you access to the following :

- On-line ordering
- On-line stock checking
- On-line price checking
- Promotional updates
- Latest new product launch details
- Special offers
- Keyword search engine
- Product code search engine
- Downloadable catalogue
- View latest SWA videos
- Detailed product specification
- Product data sheets

Our dedicated Customer Support Team is on hand to assist you with any queries you may have regarding on-line registration, in addition, please find other useful contact numbers below :

Sales Office : 01453 844 333
 Website Tech Support : 01453 846 599
 Admin Office : 01453 846 592
 Quality Assurance : 01453 846 595
 Accounts office : 01453 846 585

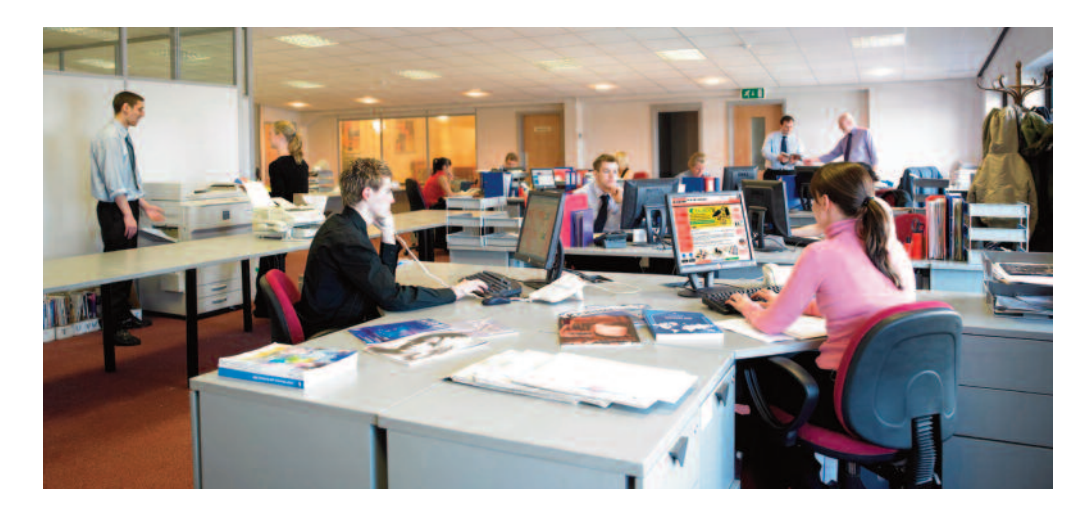

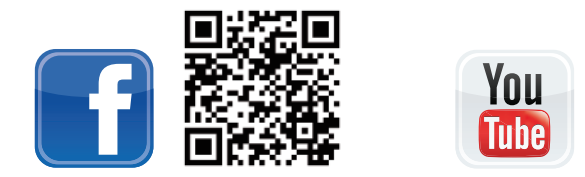

On-Line assistance : 01453 844 333 email : webadmin@swaonline.co.uk www.swaonline.co.uk On-Line assistance : 01453 844 333 email : webadmin@swaonline.co.uk www.swaonline.co.uk For the widest range and competitive pricing choose www.swaonline.co.uk

#### Step 2 : Change your account details

This section enables you to change your unique password, your telephone number or your email address :

Once you have confirmed your email address, we can send you 'Order Acknowledgments'.

We understand how important security is to our customers and we have therefore given you the ability to change your user password as often as you wish. You can do this by going to the 'My Account' section once you have entered the log-in section of the site.

| SWA                                                  | All the right connections!®                                                                                                    | Product Code Search: 00<br>Keyword Search: 00<br>God Keyword Search: 00<br>God Keyword Search: 00<br>Keyword Code |
|------------------------------------------------------|----------------------------------------------------------------------------------------------------|----------------------------------------------------------------------------------------------------|
| Colife Terroinettono<br>MECC Products                | Hy Annual > Change Account Details Request<br>Send request to change account password:                                                                                                    | Shopping Basket<br>Basket is Empty                                                                                |
| Cobie Gande and<br>Accessiones                       | Current Possadod: New Password: Confirm New Possadod: Confirm New Possadod: Confirm New | DOWNROAD                                                                                                    |
| Callin Parings<br>Washchith & Steelatter<br>Steering |                                                                                                    | GAIALCEUS                                                                                                    |
| Collis Hanapoment<br>Collis Jointing                 |                                                                                                    | A SAVES                                                                                                    |
| Colling<br>Teoling<br>Earthing Composients &         |                                                                                                    | OVER<br>25 Veres                                                                                                  |
| Tapes, Sectors and<br>Labricants                     |                                                                                                    | d Wirir                                                                                                    |

On-Line assistance : 01453 844 333 email : webadmin@swaonline.co.uk www.swaonline.co.uk On-Line assistance : 01453 844 333 email : webadmin@swaonline.co.uk www.swaonline.co.uk

#### Step 3 : Home Page

From the Home Page you can:

- Search by product code or keyword
- Check stock
- View regular promotions
- Place orders at any convenient time 24 / 7
- Quick product access through the left hand drop-down menu
- View ' my previous orders'
- Check the 'News' section
- Access the Navigation menu
- View latest videos
- Download the SWA Product Catalogue

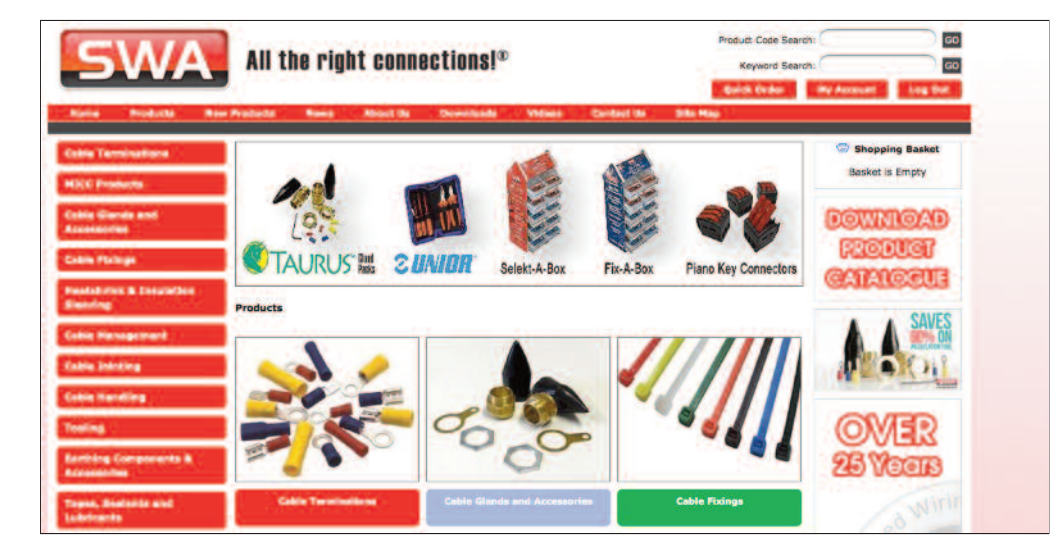

On-Line assistance : 01453 844 333 email : webadmin@swaonline.co.uk www.swaonline.co.uk

#### Step 4 Place Order

## Once you have logged-in, simply select the product you wish to order, add the quantity you require and then click 'Add to Basket':

Click on the 'Check Out' button to view your basket. Carefully check the prices are as you expect, if not, call us before you proceed.

Add your purchase order number and select your delivery option from the drop-down menu. Check and update any quantities to ensure that your order total is carriage paid (i.e. over £100), and then click 'Confirm Details'.

Check the final confirmation page and then add your email address. Click 'Place Order'. An order acknowledgement will be sent to your email address.

#### From this page you can also:

- Download your current order to a CSV file which you can store on your PC
- Upload a CSV file from your PC into a new online order

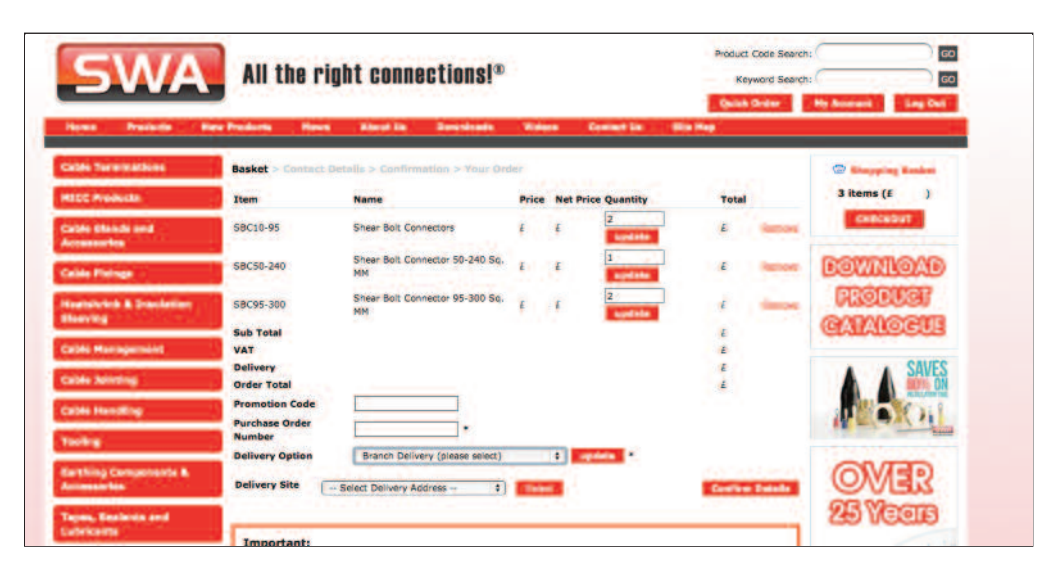

On-Line assistance : 01453 844 333 email : webadmin@swaonline.co.uk www.swaonline.co.uk